## パソコンで Zoom を使用する場合

まずは、岐阜協立大学入試広報課から送られてきた招待 URL をクリックしてください。

パソコンで、招待 URL をクリックすると、パソコンに Zoom がダウンロードされ、下のような画面になります。

ここで、ダウンロードされたファイルをクリックすると、Zoom がインストールされ、そのままミーティングに参加 できます。Zoomは、参加するだけなら、アカウント登録は必要ありません。

以下の操作方法は、パソコンにカメラとマイク機能があることが条件です。

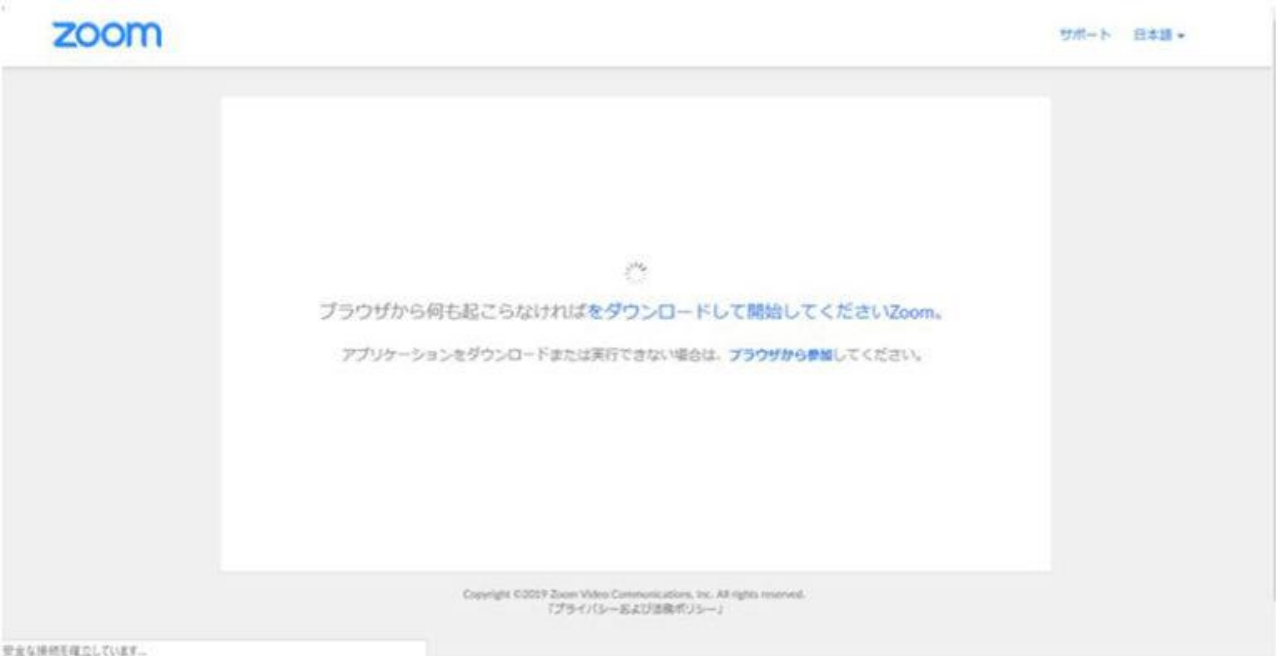

Zoom アプリのダウンロードが始まります。

ダウンロードが完了すると、オレンジの表示が出ますので、ダウンロードしたファイルをクリックします。

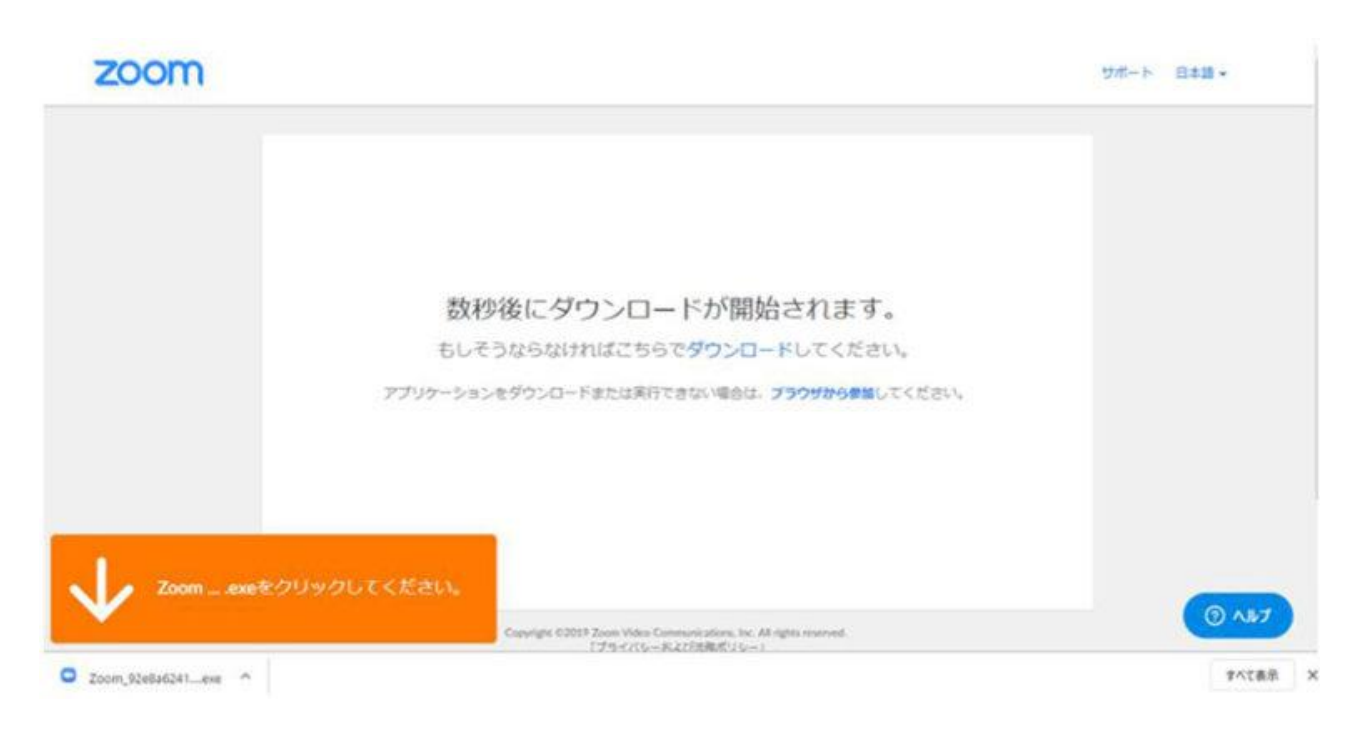

インストールが始まりますので、しばらく待ちます。

|                                                                                                    | 2     |  |
|----------------------------------------------------------------------------------------------------|-------|--|
| Your meeting will begin soon<br>The Zoom client you're installing will shorten the time it takes to join<br>a meeting<br>50% |       |  |
| 77                                                                                                    | ください, |  |
|                                                                                                    |       |  |

インストールが完了すると、Zoom ミーティングに接続されます。

| zoom                        |                                                                                                    | サポート 日本語 +                  |
|-----------------------------|----------------------------------------------------------------------------------------------------|-----------------------------|
| 数秒<br>もしそ<br>アプリケーション       | C from<br>うれた<br>服装しています。                                                                           | ×<br>・<br>し、<br>・<br>てください。 |
| <b>Zoom</b> exeをクリックしてください。 | Copyright 62019 Zoom Video Communications, Inc. All rights reserved<br>17/9-17/S=-8-8/2/288/47/S=-1 | <br>@ ^\\$7                 |

初めて Zoom を使用するときは、音声のやり取りをコンピューターの音声機器を使って行うかどうかを聞いてきます。

ここでは、「 コンピューターでオーディオに参加 」というボタンをクリックします。

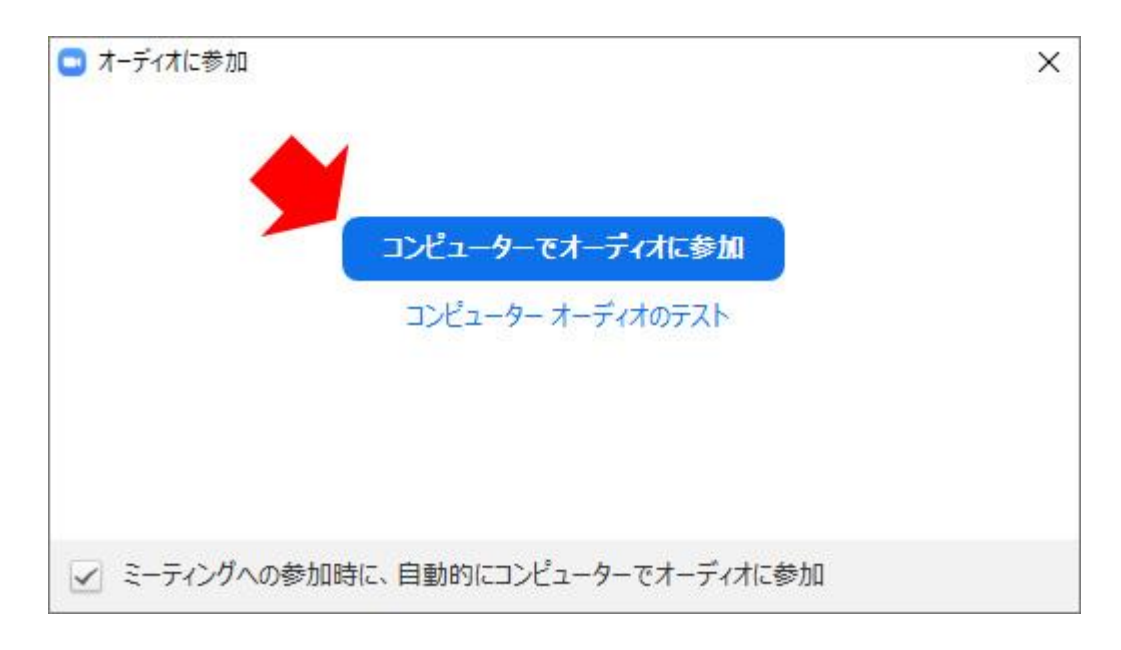

このとき、左下の「ミ**ーティングへの参加時に、自動的にコンピューターでオーディオに参加**」にチェックを付けて おくと、次回から、このウィンドーは表示されなくなります。

| オーディオに参加                            | × |
|-------------------------------------|---|
|                                     |   |
| コンピューター オーディオのテスト                   |   |
|                                     |   |
| ▼ ミーティングへの参加時に、自動的にコンピューターでオーディオに参加 | 0 |

音声が有効な状態のときは、左下のアイコンが、「**ミュート**」になっています。

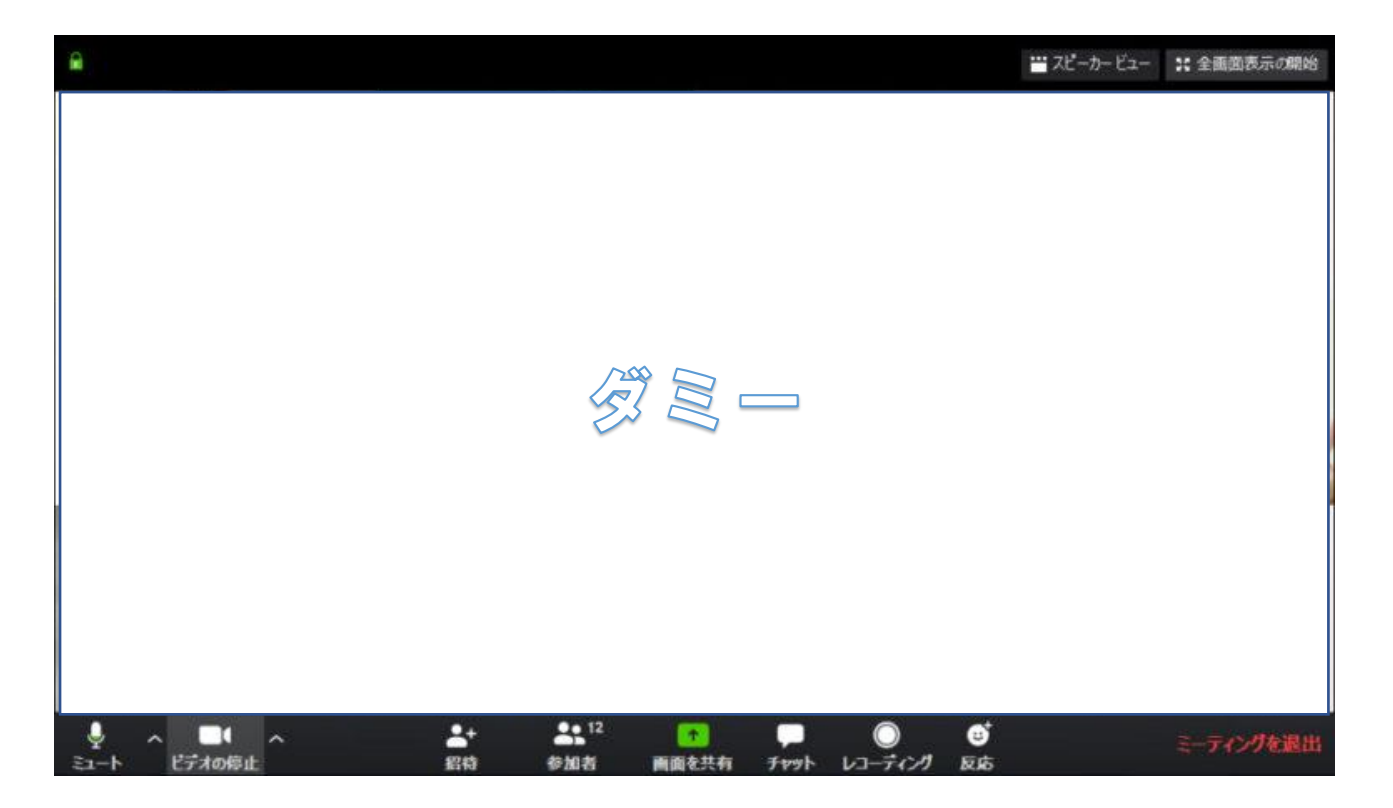

音声のやり取りができないときは、左下のアイコンが「**オーディオに参加**」になっていないかを確認してください。 「**ミュート**」、もしくは「**ミュート解除**」になっていれば、音声のやり取りができる状態です。

招待 URL をクリックしたとき、Zoom がパソコンにインストールされない場合は、Zoom のダウンロードセンター から手動で Zoom をダウンロードして、インストールを行ってください。

## 【個別相談当日】

個別相談の時間になったら、岐阜協立大学入試広報課から届いたメール内に記載されている Zoom(ミーティング 機能)に招待する URL をクリックするとスタートします。